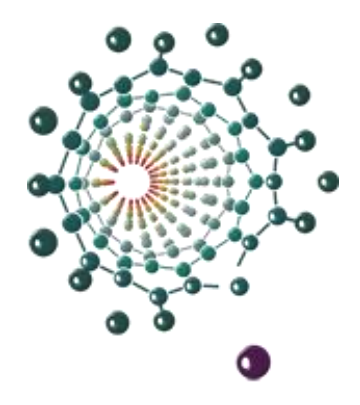

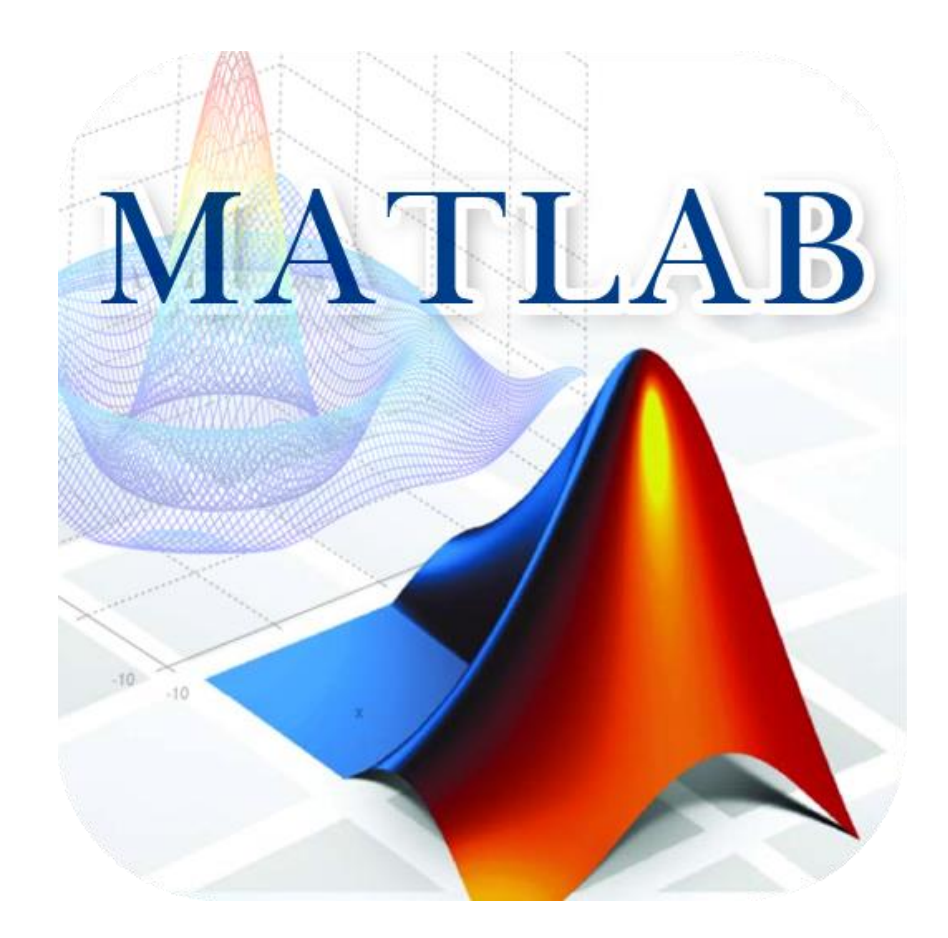

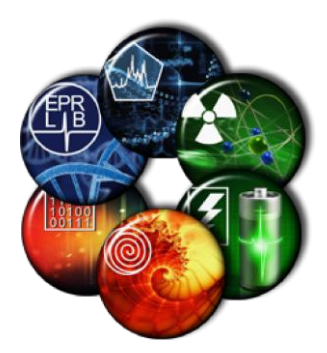

# Kreiranje GUI

Miloš Mojović, v.prof.

### GUI - Graphical User Interface

- U MATLAB-u imamo mogućnost da kreiramo programe bazirane na GUI.
- Takvi programi su podjednako funkcionalni kao i CLI (Command Line Interface) programi, ali su mnogo jednostavniji za korišćenje tzv. "User friendly".
- Pokrećemo ih sa: Home-New-Graphical User Interface-Blank GUI
- Tada na radnu površinu prevlačimo potrebne elemente programa koji se nalaze sa leve strane prozora.
- Hajde da napravimo jedan program koji traži unos promenljivih i pritiskom na "dugme" crta grafik funkcije koja zavisi od njihovih vrednosti.

- Ako se malo prisetimo, program koji grafički prikazuje jednačinu kretanja izgledao je ovako:
- % Vertikalno kretanje pod uticajem gravitacije g = 9.8; % gravitaciono ubrzanje u = 60; % pocetna brzina (m/s) t = 0 : 0.1 : 12.3; % vreme u sekundama s = u \* t - g / 2 \* t.^2; % predjeno rastojanje u metrima plot(t, s), title( 'Vertikalno kretanje pod uticajem gravitacije' ), xlabel( 'vreme' ), ylabel( 'vertikalno rastojanje' ), grid

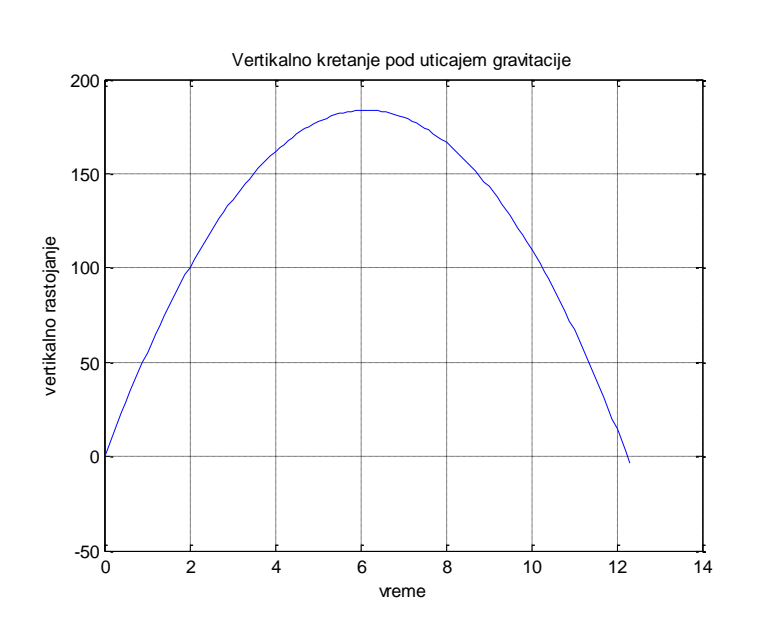

- Ovaj program smo morali da unesemo u "Editor" prozor, a zatim da ga pokrenemo sa "Run".
- Ukoliko bi želeli da promenimo vrednost početne brzine, morali bi da u "Editor" prozoru (u liniji koja se odnosi na vrednost promenljive "u") upišemo novu vrednost.
- Probajmo da napravimo ovaj isti program koristeći GUI.

#### Program:"vkretanje.m

- Napravimo ovakvo grafičko okruženje prevlačenjem elemenata sa leve strane:
- Axes % za prikaz grafika
- Push Button % za izvršenje fje
- Edit text % za unos početne brzine
- Static text (2 kom) % za prateći tekst
- Pokrenimo program pritiskom na dugme "Play".
- Sada MATLAB kreira 2 fajla. Jedan je klasičan .m-fajl u kome se nalazi programski kod, a drugi je .fig-fajl u kome se nalazi GUI.
- Nazovimo ove fajlove "vkretanje.m" i "vkretanje.fig".
- Kreirani GIU trenutno ne radi ništa.
- Zatvorimo kreirane fajlove.

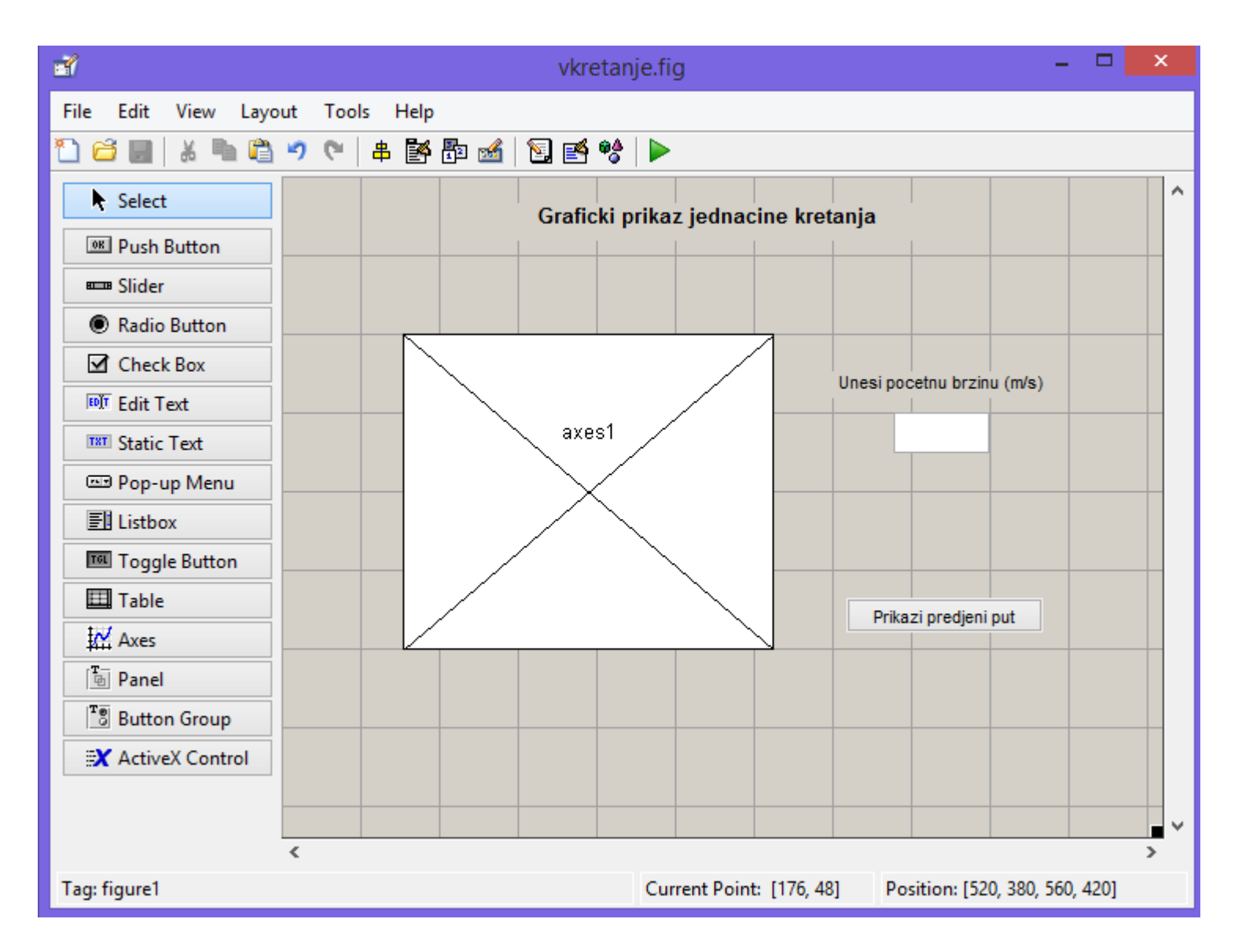

- Ukoliko želimo dalje da editujemo naše fajlove uradićemo sledeće:
- Dvoklikom ćemo otvoriti fajl vkretanje.m da bi mogli da editujemo programski kod.
- Da bi mogli da editujemo GUI fajl, u "Command" prozoru upišimo komandu: >>guide
- Idemo na: Open Existing GUI Browse vkretanje.fig
- Sada možemo početi sa editovanjem našeg GUI.
- Prva stvar je da prilagodimo "Tag" za "Edit Text" polje u koje ćemo unositi početnu brzinu.
- Tag je u stvari naziv promenljive koja dobija onu vrednost koja se upisuje u to polje.

Dvoklik na polje - Tag - upisati "edit1".

Izbrisati "String" da bi polje bilo prazno.

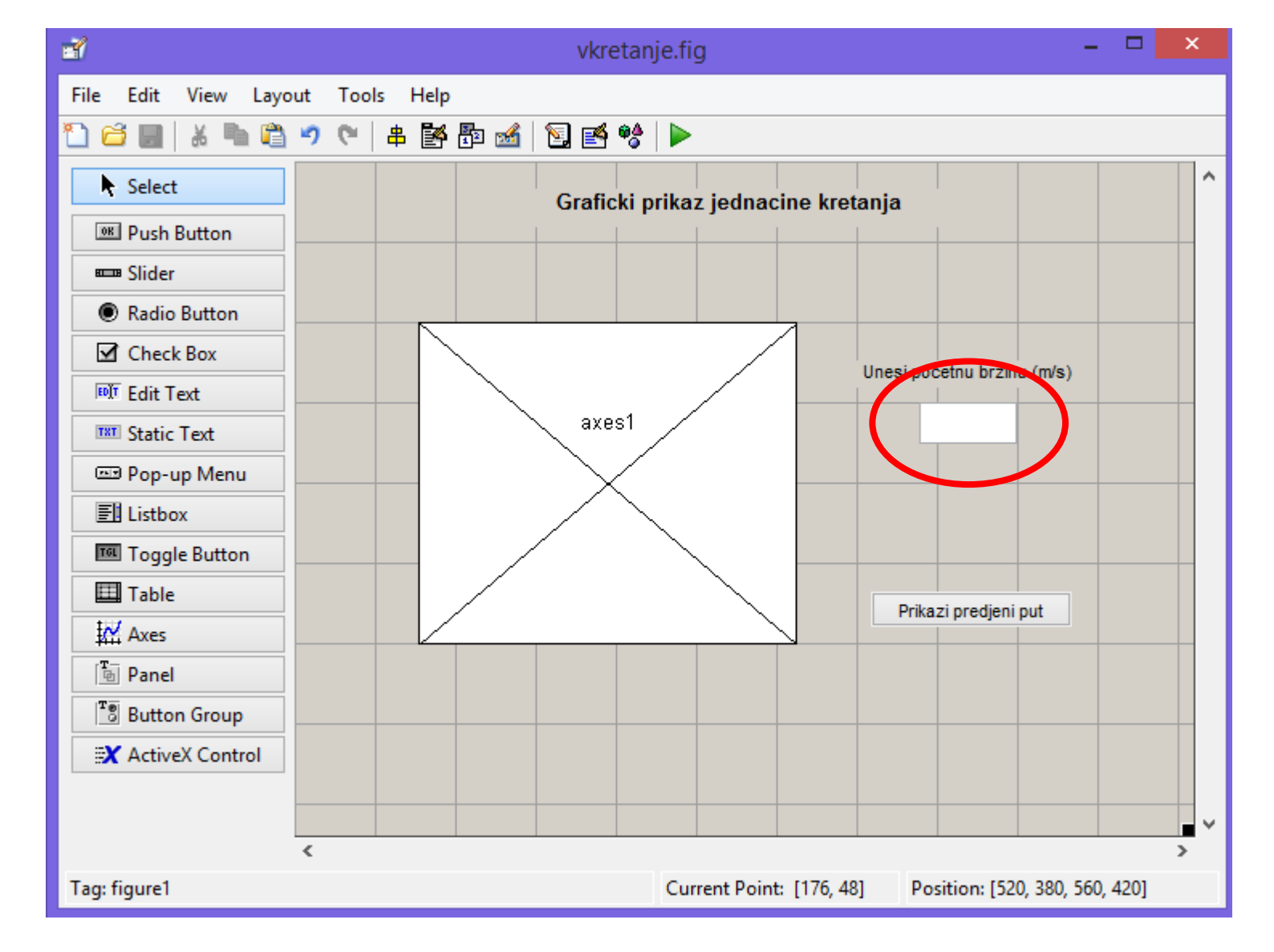

- Zatim treba editovati naše izvršno polje tj. "Push Button".
- Međutim, u GUI prozoru možemo samo promeniti naziv za "Tag" ovog dugmeta, kao i njegov naziv:

Dvoklik na dugme - Tag - upisati "s".

□ Kao "String" upisati: "Prikazi predjeni put".

• Da bi ovom dugmetu pripisali neku funkciju moramo nastavati editovanje u .m-fajlu.

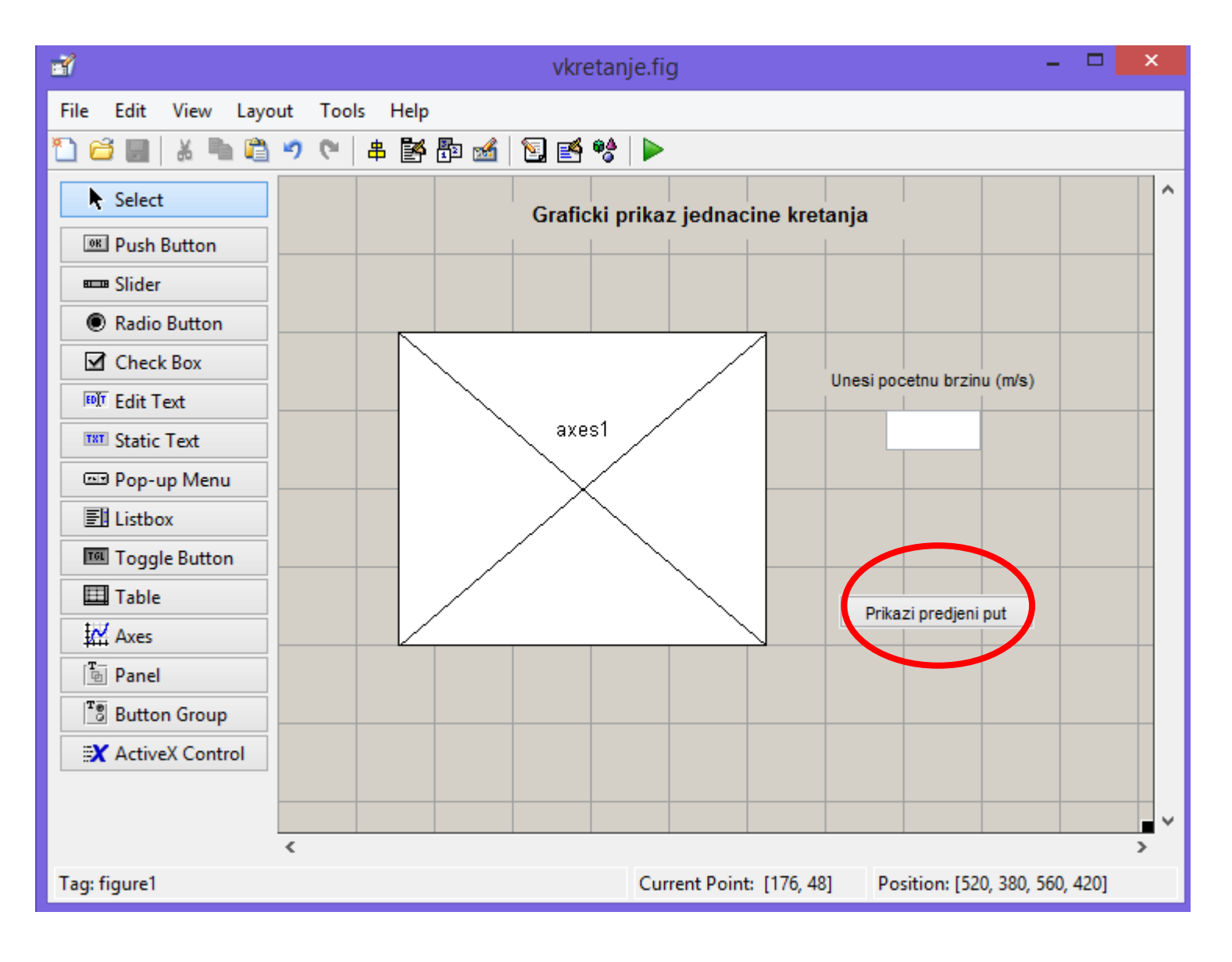

 U okviru ovog .m-fajla, MATLAB je već sam kreirao kod koji sada treba malo dopuniti. Najpre moramo naći deo koda koji se odnosi na izvršenje programa koji se pokreće pritiskanjem na dugme (čiji smo Tag nazvali "s").

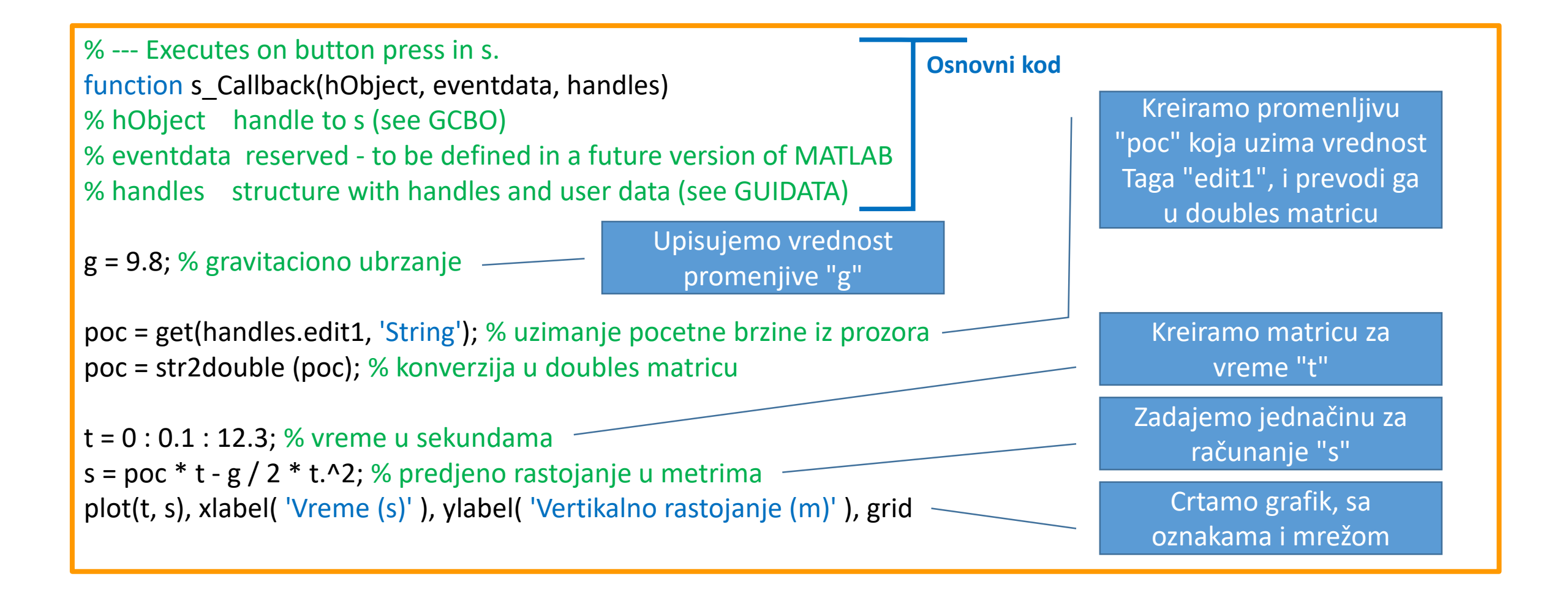

## **Function handles**

- Uočimo sintaksu koja se odnosi na određeni objekat.
- Sintaksa: get(handles.edit1, 'String').
- Najpre imamo komandu "get", zatim u zagradi komandu "handles", zatim "." pa naziv Taga tog objekta "edit1" i na kraju pod apostrofima osobinu tog objekta (npr. 'String').
- Ova osobina se takođe može videti kao deo menija koji dobijemo ako dvokliknemo na taj objekat.
- Objašnjenje novih komandi:
- □ Komanda "get" uzima trenutnu vrednost osobine objekta (String)
- Generation Komanda "num2str" prevodi vrednost objekta u broj
- □ Komanda "set" postavlja novu brojevnu vrednost objekta (String) iz edit1 prozora, prema nekoj novoj vrednosti

| Ľ | ş                   | Inspector: ui | conti  | rol (edit1 "")        | - | ×   |
|---|---------------------|---------------|--------|-----------------------|---|-----|
| • |                     |               |        |                       |   |     |
|   | FontName            |               |        | MS Sans Serif         |   | 0 ^ |
|   | FontSize            |               |        | 8.0                   |   | Ø   |
|   | FontUnits           |               |        | points                |   | •   |
|   | FontWeight          |               |        | normal                |   | *   |
| Đ | ForegroundColor     |               | الله ا |                       |   |     |
|   | HandleVisibility    |               |        | on                    |   | *   |
|   | HitTest             |               |        | on                    |   | Ŧ   |
|   | HorizontalAlignment |               |        | center                |   | *   |
|   | Interruptible       |               |        | on                    |   | *   |
|   | KeyPressFcn         |               | A      |                       |   | Ø   |
|   | ListboxTop          |               |        | 1.0                   |   | Ø   |
|   | Max                 |               |        | 1.0                   |   | Ø   |
|   | Min                 |               |        | 0.0                   |   | Ø   |
| Đ | Position            |               |        | [107.2 34.231 12.2 2] |   |     |
|   | SelectionHighlight  |               |        | on                    |   | -   |
| 1 | SliderStep          |               |        | [0.01 0.1]            |   |     |
|   | String              |               | E      |                       |   | Ø   |
| N | Style               |               |        | edit                  |   | -   |
|   | Tag                 |               |        | edit1                 |   | Ø   |
|   | TooltipString       |               |        |                       |   | Ø   |
|   | UlContextMenu       |               |        | <none></none>         |   | -   |
|   | Units               |               |        | characters            |   | -   |
|   | UserData            |               |        | [0x0 double array]    |   | Ø   |
|   | Value               |               | [3]    | [0]                   |   |     |
|   | Visible             |               |        | on                    |   |     |

- Konačno, program može da funkcioniše.
- U "edit1" polje možemo uneti željenu vrednost početne brzine, i ta vrednost će biti uzeta u obzir prilikom računanja pređenog puta "s".
- Automatski, crta se grafik, sa adekvatno skaliranim osama x i y (što je osnovna postavka MATLAB programa).
- Da bismo malo ulepšali program, prevucimo još 2 "Static text" panela koje ćemo preimenovati u naslov grafika i uputstvo "Unesite početnu brzinu m/s".
- Možemo i promeniti boju pozadine:
- Dvoklik na pozadinu Color
- lako ovaj program lepo funkcioniše, pokušajmo da ga obogatimo slajderom (klizačem).
- Tada bi bili u mogućnosti da brzo menjamo vrednosti početne brzine bez ukucavanja u edit1 prozor.

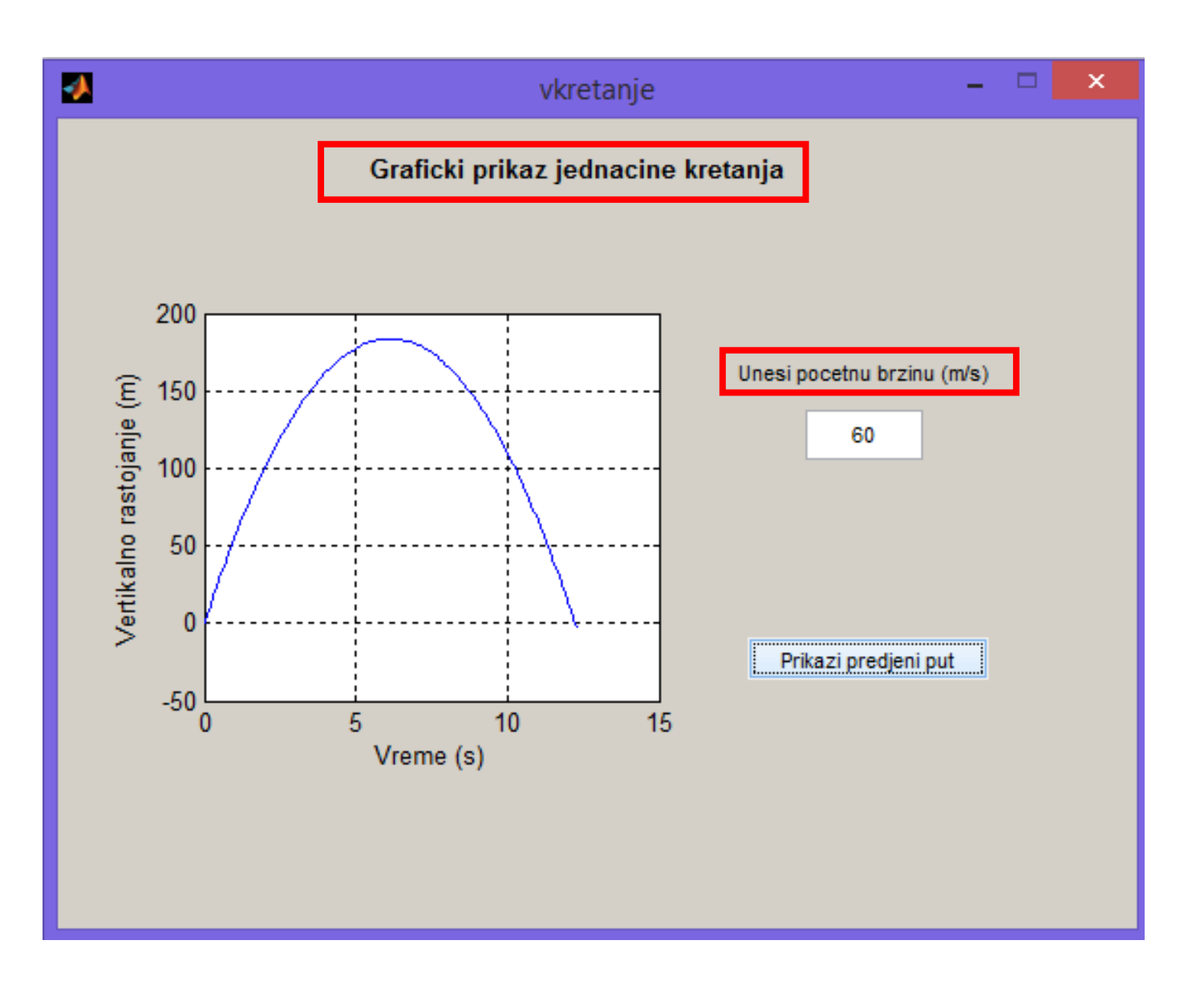

- Slajder unosimo u program prevlačenjem "Slider" panela na radnu površinu.
- Tagujmo naš slajder nazivom "slider1" (dvoklik na slajder - Tag -slider1).
- Pomoću miša namestimo da slajder bude odgovarajuće visine i širine (na ovaj način možemo izabrati da li ćemo imati vertikalni ili horizontalni slajder).
- Da bismo uvek znali koju vrednost promenljive zauzima slajder, prevućićemo ispod njega još jedan "Edit Text" panel koji ćemo tagovati sa nazivom "edit6".
- Sada, kada imamo sve GUI elemente, kliknimo na "Play" dugme da bi se novi elementi implementirali u .m-fajl.
- Sada možemo pristupiti pisanju koda koji će omogućiti funkcionisanje slajdera "slider1" i novog "edit6" panela.
- Pređumo u .m-fajl (vkretanje.m). Možemo uočiti da se .m-fajl povećao za nekoliko novih programskih redova koji se odnose na funkcije "slider1" i editor6" elemenata.
- Najpre povežimo "slajder 1" sa "editor6" tagom, tako da svaka promena jednog elementa izaziva promenu drugog.

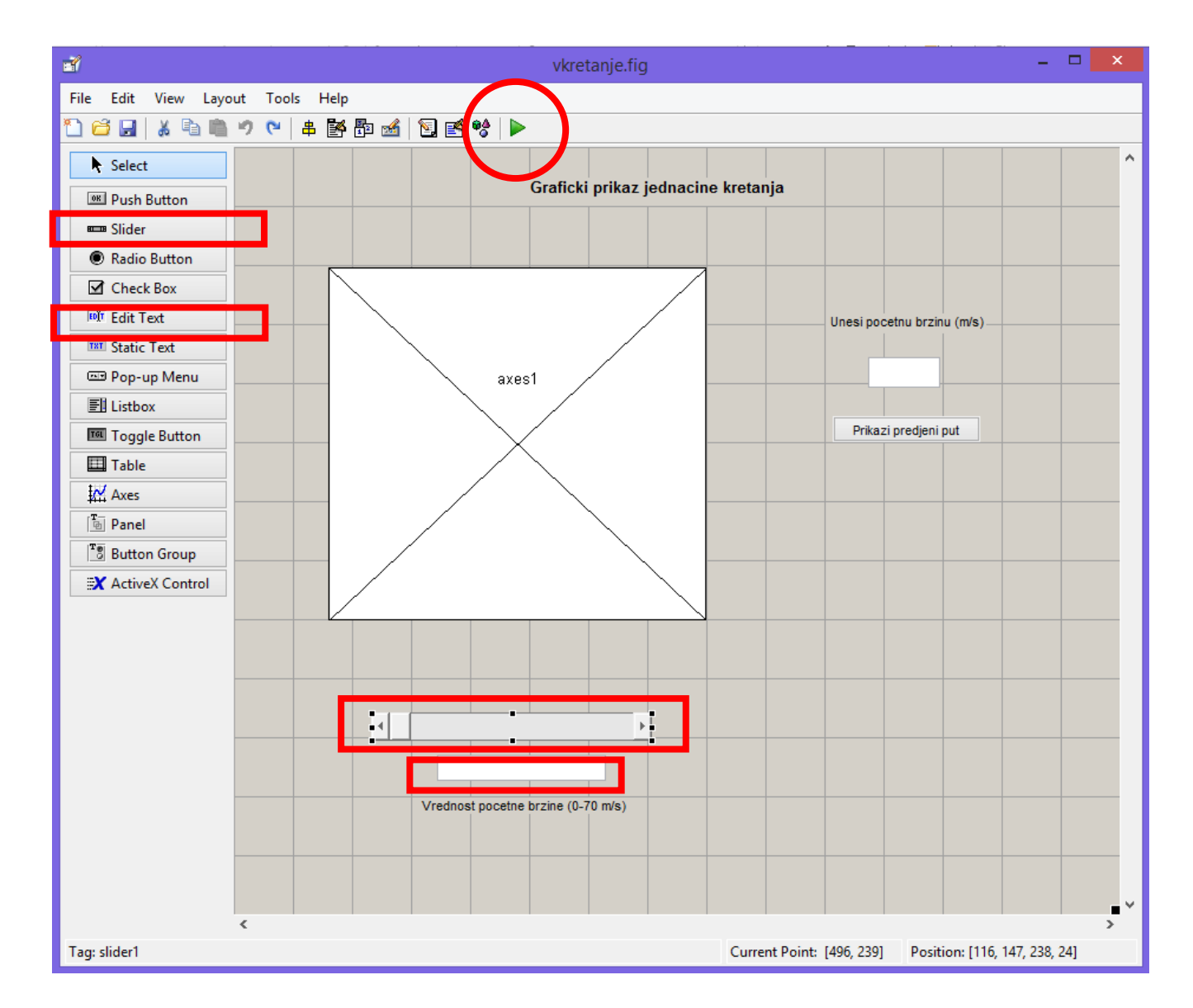

#### Povezivanje elemenata GUI

- Neka nam zadatak bude sledeći:
- Zadajmo da slajder može uzimati vrednosti od 0 do 70.
- Napravimo da nam, ukoliko neko u "edit6" displej unese vrednosti koje nisu od 0 do 70, program napiše da unete vrednosti nisu dobre i ...
- Napravimo da nam program izbroji koliko puta smo napravili grešku prilikom unosa.
- Prvo da ispišemo kod za slider1:
- Najpre postavimo brojač grašaka na 0.
- Zatim, povežemo vrednost položaja slajdera sa brojevnom vrednošću na displeju.
- □ Unesemo sve elemente za crtanje funkcije, koja će se prikazati odmah nakon bilo kakvog pomerenja slajdera.
- Minimalnu i maksimalnu brojevnu vrednost koju može da ima "slider1" nameštamo dvoklikom na slajder pa zatim nađemo: "Max" gde unesemo 70 i "Min" gde unsemo 0.
- Pomenimo sada da ćemo ove vrednosti sada moći da pozivamo korišćenjem "handles" funkcije, kao na primer: get(handles.slider1,'Min') ili get(handles.slider1,'Max')

| % Executes on slider movement                                                   |        |
|---------------------------------------------------------------------------------|--------|
| function slider1_Callback(hObject, eventdata, handles)                          | Osnovr |
| % hObject handle to slider1 (see GCBO)                                          | кой    |
| % eventdata reserved - to be defined in a future version of MATLAB              |        |
| % handles structure with handles and user data (see GUIDATA)                    |        |
| % Hints: get(hObject,'Value') returns position of slider                        |        |
| % get(hObject,'Min') and get(hObject,'Max') to determine range of slider        |        |
| handles.number_errors = 0; % Postavlja brojac pogresnih pokusaja na 0           | -      |
| guidata(hObject,handles); % Sacuvava novu handles strukturu u GUI               |        |
| % Inace, da bi sacuvali bilo koje promene u strukturi handlesa, mora se         |        |
| % koristiti komanda guidata(hObject, handles), a zatim treba ubaciti kod        |        |
| % koji implementira tu promenu. Evo ovako                                       |        |
| set(handles.edit6,'String',num2str(get(handles.slider1,'Value'))); %Ovde se     |        |
| % uzima (get) brojevna vrednost (Value) slajdera (slider1), prevodi njegova vre | dnost  |
| % (Value) u broj (num2str) koji se dodeljuje (set) broju (String) koji vidimo   |        |
| % na displeju(edit6).                                                           |        |
| % Sada ide kod koji crta grafik                                                 |        |
| g = 9.8; % gravitaciono ubrzanje - konstanta                                    |        |
| vo = get(handles.edit6,'String'); % Uzimanje pocetne brzine iz edit6 prozora    |        |
| vo = str2double(vo); % Konverzija u doubles matricu                             |        |
| t = 0 : 0.1 : 12.3; % Pravimo matricu za vreme u sekundama                      |        |
|                                                                                 |        |

s = vo \* t - g / 2 \* t.^2; % Racunamo predjeno rastojanje u metrima

plot(t,s), xlabel( 'Vreme (s)' ), ylabel( 'Vertikalno rastojanje (m)' ), grid % Crtanje grafika

#### Povezivanje elemenata GUI

- Sada prelazimo na prikaz ispisa na "edit6" panelu:
- Pravimo promenljivu (val) koja predstavlja doubles matricu broja koji se nalazi u edit6 kućici.
- Slajder postavljamo na poziciju koja se nalazi u kućici "edit6" i odredjuje se da li je u edit6 kućici upisan broj izmedju 0 i 70 (i ako ne, prijavljuje grešku i broj neuspešnih pokušaja).
- Postavljamo uslov da li je upisan broj (komandom "isnumeric(val)" koja je 1 ako jeste broj a 0 ako nije i "lenght(val) koja daje dimenzije vektora koji je za bilo koji broj =1).
- Proveravamo da li je broj >= od postavljenog minimuma
- Proveravamo da li je broj <= od postavljenog maksimuma
- Ako je sve ok, postavlja vrednost slajdera na vrednost "val".
- Ali, u slučaju da ono gore nije ispunjeno aktivira se brojanje broja grešaka preko brojača i prikazuje se vrednost tog broja.

function edit6\_Callback(hObject, eventdata, handles)
% hObject handle to edit6 (see GCBO)
% eventdata reserved - to be defined in a future version of MATLAB
% handles structure with handles and user data (see GUIDATA)

% Hints: get(hObject,'String') returns contents of edit6 as text

% str2double(get(hObject,'String')) returns contents of edit6 as a double

val = str2double(get(handles.edit6,'String')); % Pravi promenljivu (val) koja predstavlja doubles matricu broja (String) koji se nalazi u edit6 kucici

% Sada se slajder postavlja na poziciju koja se nalazi u kućici "edit6" i odredjuje se da li je u edit6 kucici upisan broj izmedju 0 i 70 (i ako ne, prijavljuje grešku i broj neuspešnih pokušaja)

if isnumeric(val) && length(val)==1 && ... %Početak uslova da li je upisan broj val >= get(handles.slider1,'Min') && ... % Proveravamo da li je >= od minimuma val <= get(handles.slider1,'Max') % Proveravamo da li je <= od maksimuma set(handles.slider1,'Value',val); % Ako je sve ok, postavlja vrednost slajdera na vrednost "val" else % U slučaju da ono gore nije ispunjeno

#### % Brojanje broja grešaka preko brojača i prikaz tog broja

handles.number\_errors = handles.number\_errors+1; guidata(hObject,handles); % Čuva promene (bilo ranije) set(handles.edit6,'String',... % Ispis broja napravljenih grešaka ['Pogresan opseg: ',...

num2str(handles.number\_errors),'. put']);

end % Kraj uslova

Osnovni kod

- Ako želimo da nam program izgleda još lepše, možemo ubaciti i opciju da nam se pomoću "Radio button" elementa menja boja pozadine.
- To se lako radi prevlačenjm 3 takva elementa i ubacivanjem odgovarajućih uslova.
- Evo kako izgleda kod koji bi trebali da kreiramo u okviru .m-fajla:

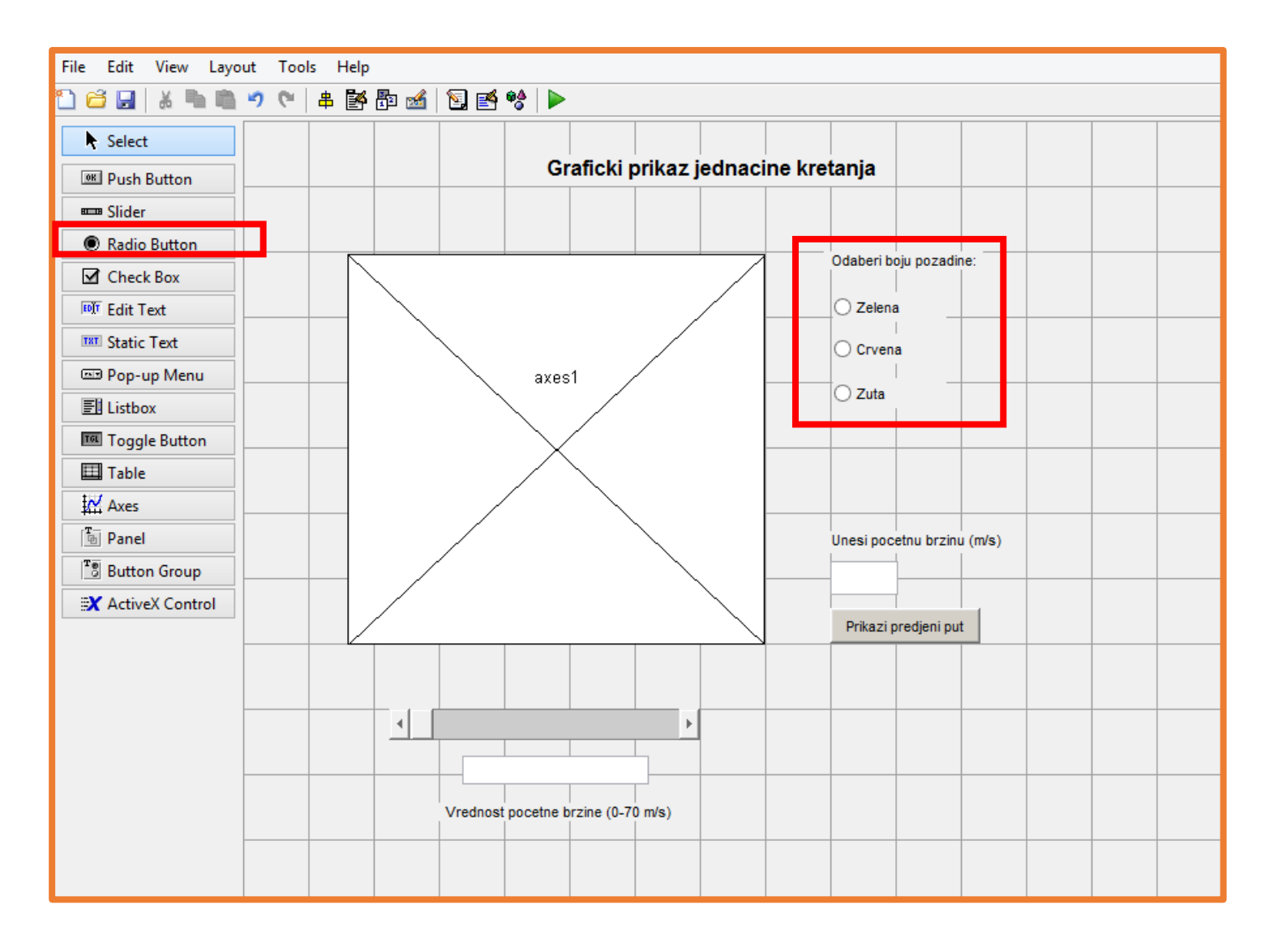

- Ako želimo da nam program izgleda još lepše, ٠ možemo ubaciti i opciju da nam se pomoću "Radio button" elementa menja boja pozadine.
- To se lako radi prevlačenjm 3 takva elementa i ubacivanjem odgovarajućih uslova.
- Evo kako izgleda kod koji bi trebali da kreiramo u okviru .m-faila:
- □ Napravimo da nam se pozadina menja iz sive u zelenu, crvenu ili žutu boju.
- □ Najpre moramo napraviti uslov da se boja pozadine radnog panela promeni zajedno sa bojom pozadine "radio-dugmeta" i pratećeg teksta, ukoliko je dugme uključeno.
- Zatim treba napisati kod koji sve vraća na osnovnu (sivu) boju, ukoliko je dugme isključeno.
- Ovaj kod treba napisati za svako (od tri) radiodugmeta, uz promenu teksta koji se odnosi na boju (green, red, yellow).
- □ Napravimo još jednu dopunu programa, naime postavimo jedan "popupmeny" koji će u svom listingu imati opciju da nam se prikaže maksimalna visina i vreme leta.

% --- Executes on button press in radiobutton1. function radiobutton1 Callback(hObject, eventdata, handles) Osnovni % hObject handle to radiobutton1 (see GCBO) kod % eventdata reserved - to be defined in a future version of MATLAB % handles structure with handles and user data (see GUIDATA) c=get(handles.radiobutton1,'Value'); if c==1: set(handles.figure1,'Color','green') Postavljanje uslova zelene set(handles.radiobutton1,'BackgroundColor','green') pozadine radnog panela set(handles.radiobutton2,'BackgroundColor','green') "Color" i boje pozadine set(handles.radiobutton3,'BackgroundColor','green') dugmeta "BackgroundColor", samo set(handles.text4,'BackgroundColor','green') ukoliko je "uključeno" set(handles.text5,'BackgroundColor','green') radiobutton1 tj. ukoliko mu set(handles.text6,'BackgroundColor','green') ie "Value"=1 set(handles.text7,'BackgroundColor','green') set(handles.text8,'BackgroundColor','green') else

set(handles.figure1, 'Color', [0.94 0.94 0.94]) set(handles.radiobutton1,'BackgroundColor',[0.94 0.94 0.94]) set(handles.radiobutton2,'BackgroundColor',[0.94 0.94 0.94]) set(handles.radiobutton3,'BackgroundColor',[0.94 0.94 0.94]) set(handles.text4, 'BackgroundColor', [0.94 0.94 0.94]) set(handles.text5, 'BackgroundColor', [0.94 0.94 0.94]) set(handles.text6, 'BackgroundColor', [0.94 0.94 0.94]) set(handles.text7,'BackgroundColor',[0.94 0.94 0.94]) set(handles.text8,'BackgroundColor',[0.94 0.94 0.94])

end

Postavljanje drugog uslova, tj. vraćanje boje pozadine radnog panela "Color" i boje pozadine dugmeta teksta "BackgroundColor", na sivu boju, ukoliko je "isključeno" radiobutton1

teksta

- Za tu svhu prevlačimo na radni pane element "Pop-up Menu".
- U okviru njega, dvoklikom na "String" upisujemo: "...", "Maksimalna visina" i "Vreme leta".
- Prevućićemo još dva "Edit text" bloka (edit 7 i 8), u kome će se prikazivati izračunati parametri.
- Dopunimo sada .m-fajl kodom koji će se odnositi na:
- 1. Izračunavanje željenih parametra
- 2. Povezivanje našeg izbora u meniju sa računom
- 3. Povezivanje računa sa ispisom u edit 7 i 8 bloku
- Evo kako bi taj kod trebao da izgleda:

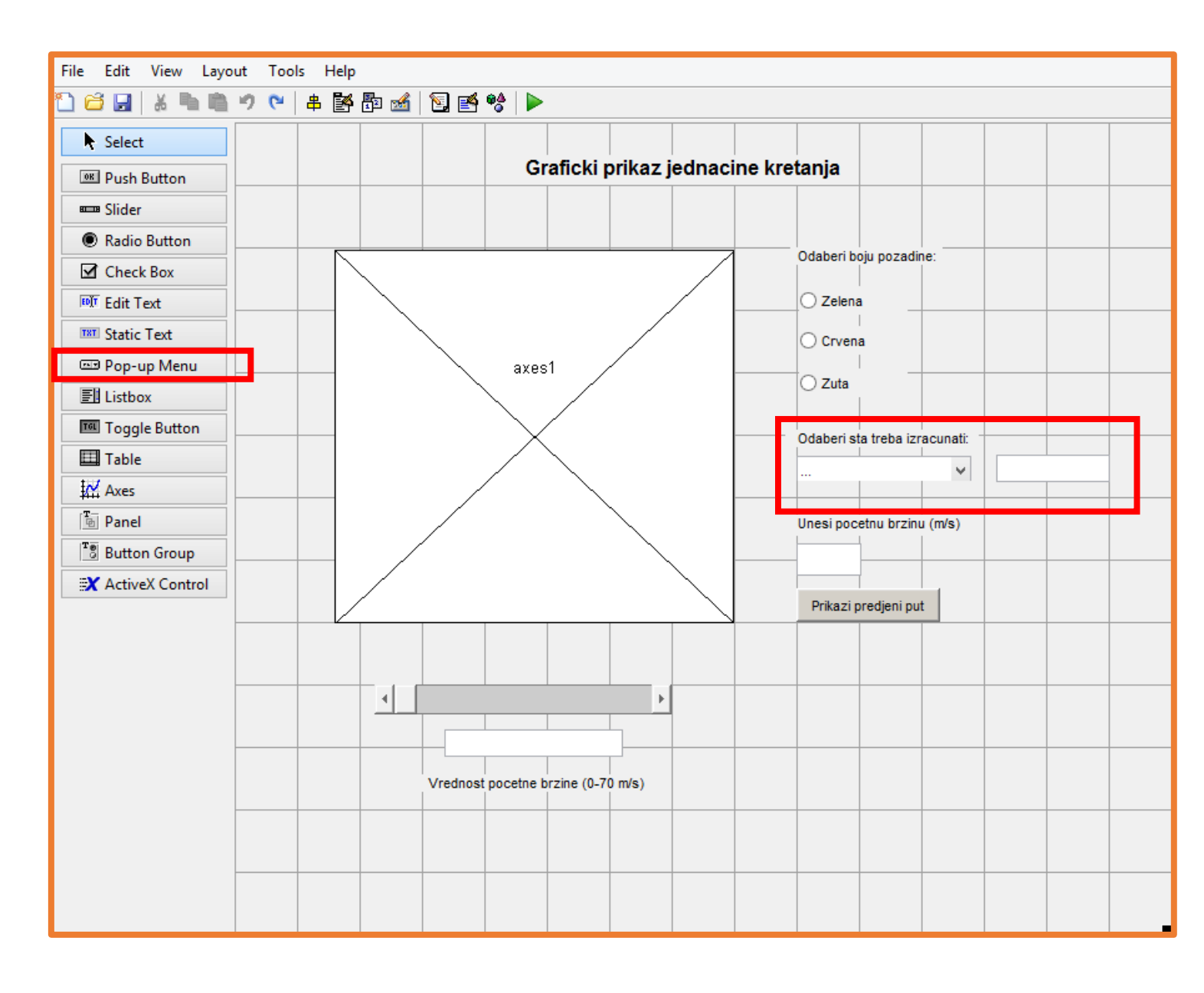

- Za tu svhu prevlačimo na radni pane element "Pop-up Menu".
- U okviru njega, dvoklikom na "String" upisujemo: "...", "Maksimalna visina" i "Vreme leta".
- Prevućićemo još dva "Edit text" bloka (edit 7 i 8), u kome će se prikazivati izračunati parametri.
- Dopunimo sada .m-fajl kodom koji će se odnositi na:
- 1. Izračunavanje željenih parametra
- 2. Povezivanje našeg izbora u meniju sa računom
- 3. Povezivanje računa sa ispisom u edit 7 i 8 bloku
- Evo kako bi taj kod trebao da izgleda:
- Kao što se može videti iz komentara u okviru programa, radi potpune funkcionlnosti programa, kod za račun ubacujemo i u okvuru "slider" i u okviru "button" objekta.
- Na ovaj način, račun će biti izvršen na osnovnu vrednosti početne brzine koja se unosi ili pomoću slajdera ili upisom u kućicu i pokretanjem dugmetom.

% --- Executes on slider movement.

% --- Executes on button press in s.

Pravljenje novih promenljivih "maksv" i "tleta" prema formulama. Naravno, u ispisu rezultata ne smemo zaboraviti na jedinice :)

% Racunanje maksimalne visine i vremena leta maksv = (poc.^2/g)-g/2\*(poc.^2/g^2); %formula za maksimalnu visinu tleta = poc/g; %formula za vreme leta set(handles.edit7,'String',[num2str(maksv) ' m']); %ispis maksimalne visine u edit7 prozoru set(handles.edit8,'String',[num2str(tleta) ' s']); %ispis vremena leta u edit8 prozoru

% --- Executes on selection change in popupmenu1.
function popupmenu1\_Callback(hObject, eventdata, handles)
% hObject handle to popupmenu1 (see GCBO)
% eventdata reserved - to be defined in a future version of MATLAB
% handles structure with handles and user data (see GUIDATA)

% Hints: contents = cellstr(get(hObject,'String')) returns popupmenu1 contents as cell array % contents{get(hObject,'Value')} returns selected item from popupmenu1

switch get(hObject,'Value');

#### case 1

set(handles.edit7,'Visible','off');
set(handles.edit8,'Visible','off');
case 2

set(handles.edit7,'Visible','on');
set(handles.edit8,'Visible','off');
case 3

set(handles.edit8,'Visible','on');
set(handles.edit7,'Visible','off');

end

Kreirani "popoupmenu" je najbolje kodirati pomoću "switch" komande koja u zavisnosti od "case" tj. izbora prikazuje da li je određeni (edit7 ili edit8) prozor vidljiv.

Prvi slučaj ne prikazuje ništa i tu je da ne bi na početku "popupmenu" bio prazan (ili i našem slučaju, prikazao tri tačke).

Ne zaboravite "end" kojim morate završiti "switch" komandu.

#### Finalni GUI

- Konačno, imamo finalnu verziju programa.
- Naravno, mogućnosti za "doterivanje" su neograničene.
- Kao zadatak na vežbama probajte da uradite i sledeće:
- Napravite još neki program koji iscrtava zadatu funkciju na osnovu ubačenih poznatih parametara (iz oblasti radiohemije, kinetike, termodinamike ...)
- Napraviti još neki dodatni vizuelni efekat (npr. ukoliko su uključena oba dugmeta za crvenu i žutu boju, da nam pozadina bude narandžasta). Dajte mašti na volju.
- Naučimo sada kako možete da napravljni program objavite kao .exe fajl, tako da bi mogli da ga koriste i kolege koje nemaju instalisan MATLAB.

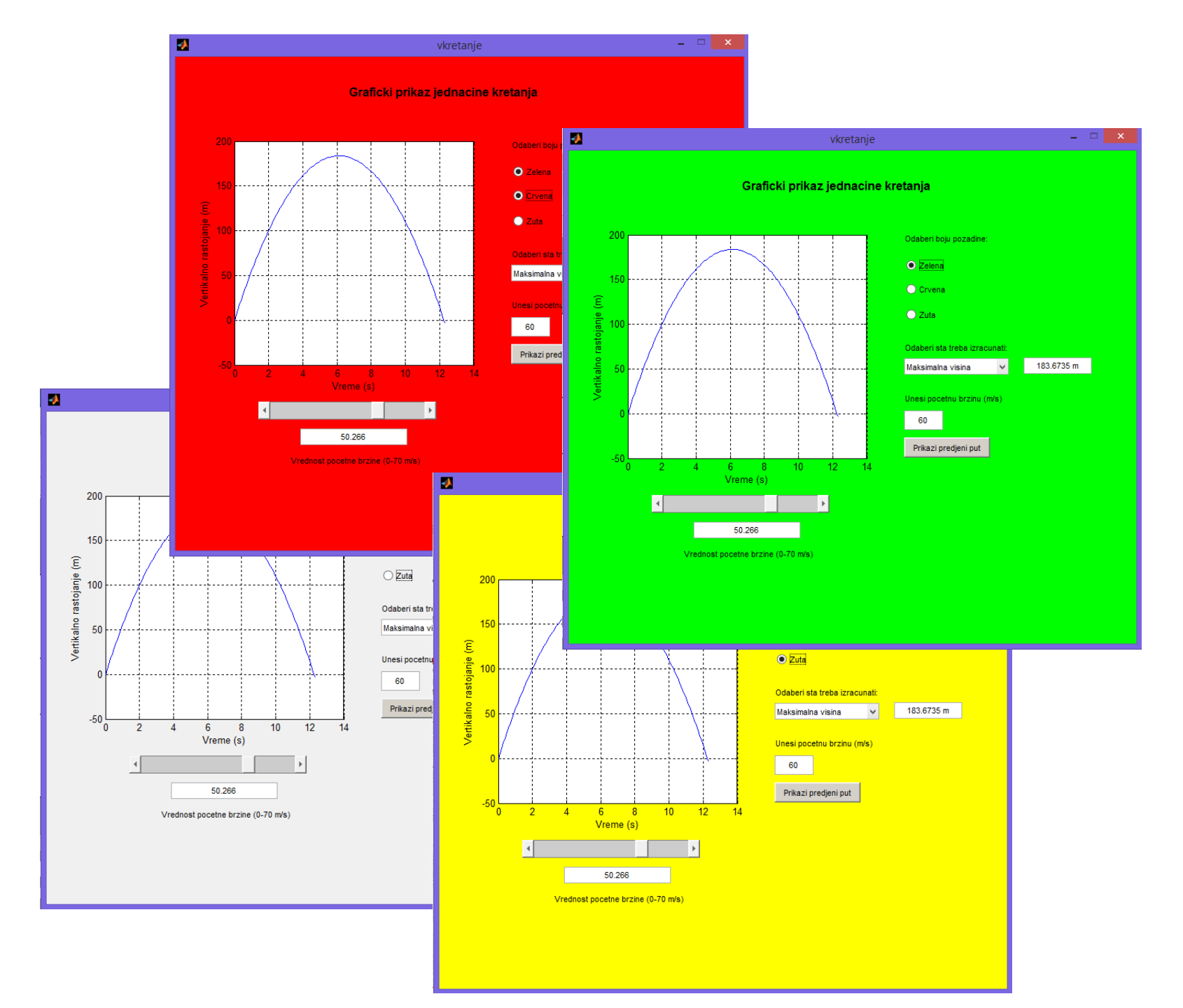

#### Eksportovanje MATLAB programa kao .exe fajla

- Napravimo tzv. "standalone" aplikaciju od našeg programa.
- Naime, MATLAB nam omogućava da eksportujemo napravljene programe u vidu .exe-fajla koji možemo pokrenuti i na računarima koji nemaju instalisan MATLAB.
- To se radi pozivanjem komande: >>deploytool
- □ Izaberemo: Application Compiler i upišemo:
- Naziv .exe-fajla (željeni naziv aplikacije).
- Dodamo glavni .m-fajl (vkretanje.m).
- De želji, upišemo svoje lične podatke.
- Dodamo dopunske fajlove koji su potrebni za pokretanje programa (vkretanje.fig).
- Pokrenemo "Package" u gornjem desnom uglu.
- MATLAB je kreirao naš .exe-fajl koji možemo pokrenuti u bilo kom Windows okruženju (ili Linux uz adekvatni emulator).

| A        |                                                                                                    |                               | MATLAB Co  | mpiler - Untitled1.prj                                      |                    |                | -                |     |
|----------|----------------------------------------------------------------------------------------------------|-------------------------------|------------|-------------------------------------------------------------|--------------------|----------------|------------------|-----|
| DEPLOY   | /MENT                                                                                                    |                               |            |                                                             |                    | 4 8 4 9        | ittel            | ⊘ ≖ |
| New Save | Standalone Application                                                                                                    | Add main file                 |            | Runtime downloaded from web     Runtime included in package | MyAppInstaller_web | 5 MB<br>410 MB | Eettinus Package |     |
| FILE     | APPLICATION TYPE                                                                                                    | MA                            |            | MAII                                                        | N FILE             | S              | ETTINGS          | ^   |
|          | Application Learnation<br>Application Name<br>Autho: Name<br>Email<br>Company<br>Summary<br>Description                                                                                         |                               |            | S                                                           | 1.0                | Select custom  | splash screen    |     |
|          | <ul> <li>Additional Installer Options</li> <li>iiles required for your application</li> <li>iiles installed with your application</li> <li>,exe</li> <li>Additional Runtime Settings</li> </ul> | n to run<br>ion<br>readme.txt | splash.png |                                                             |                    |                | +                | )   |

• Gotovo!

#### Pravljenje samostalne GUI aplikacije za fitovanje

- Za ovaj zadatak, uzećemo vrednosti koncentracije leka koji je praćen u nekom organu u određenom vremenskom periodu.
- Vrednosti koncentracija date su sa nekom greškom (SD).
- Ovo se inače zove farmakokinetička analiza i sastavni je deo istraživanja koji se bave ispitivanjem novih lekova.
- Zadatak je da koristeći MATLAB napravite samostalnu aplikaciju koja:

Uvozi tačke iz MS Excel fajla

□ Fituje ih dvostruko eksponencijalnom funkcijom oblika:

 $f(t) = a1^{*}exp(-k1^{*}t) + a2^{*}exp(-k2^{*}t)$ 

- Prikazuje u posebnoj tabeli odgovarajuće koeficejnte fitovanja
- Prikazuje u prozoru funkciju po kojoj je fitovano
- Crta grafik (tačke sa greškama i fitovanu fju)
- Određuje i obeležava površinu ispod krive
- Određuje vrednost funkcije ekstrapolisanu na nultu vrednost nezavisno promenjljive
- Određuje poluvreme eliminacije leka
- Eksportuje GUI kao samostalnu (\*.exe) aplikaciju

| Vreme (h) | Koncentracija (ng/ml) | SD, ng/ml |
|-----------|-----------------------|-----------|
| 0.25      | 2.75                  | 0.15      |
| 0.5       | 2.27                  | 0.22      |
| 1         | 2.02                  | 0.11      |
| 3         | 1.84                  | 0.2       |
| 7         | 1.26                  | 0.16      |
| 12        | 1.23                  | 0.12      |
| 24        | 1.1                   | 0.13      |

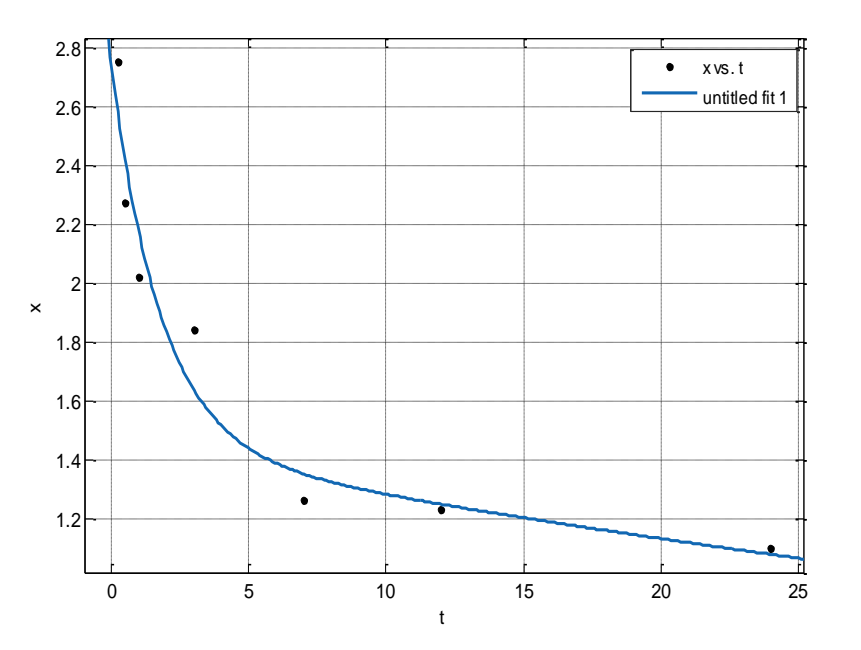

#### Počećemo formiranjem grafičkog okruženja za GUI

- Kreiramo nov GUI i prevlačimo potrebne elemente:
- 1. Panel za crtanje grafika (Tag: Axes1)
- 2. Dugme za učitavanje .xls fajla (Tag: pushbutton1)
- 3. Dugme za fitovanje (Tag: pushbutton2)
- 4. Tabelu za ispis izračunatih koeficijenata fje (Tag: uitable1)
- 5. "Edit text" prozor za ispis fje po kojoj je fitovano (Tag: edit4)
- Dugme za računanje površine ispod krive (Tag: pushbutton3)
- 7. "Edit text" prozor za ispis računa AUC (Tag: edit3)
- Dugme za računanje ekstrapolisane vrednosti fje za t=0 (Tag: pushbutton4)
- "Edit text" prozor za ispis ekstrapolisane vrednosti fje za t=0 (Tag: edit5)
- 10. Dugme za računanje poluvremena eliminacije (Tag: pushbutton5)
- 11. "Edit text" prozor za ispis poluvremena eliminacije (Tag: edit6)
- 12. Radio-dugme pomoću kojeg možemo osenčiti površinu ispod krive (Tag: radiobutton1)
- 13. Dodamo adekvatni "Static text" da bi objasnili šta je šta.

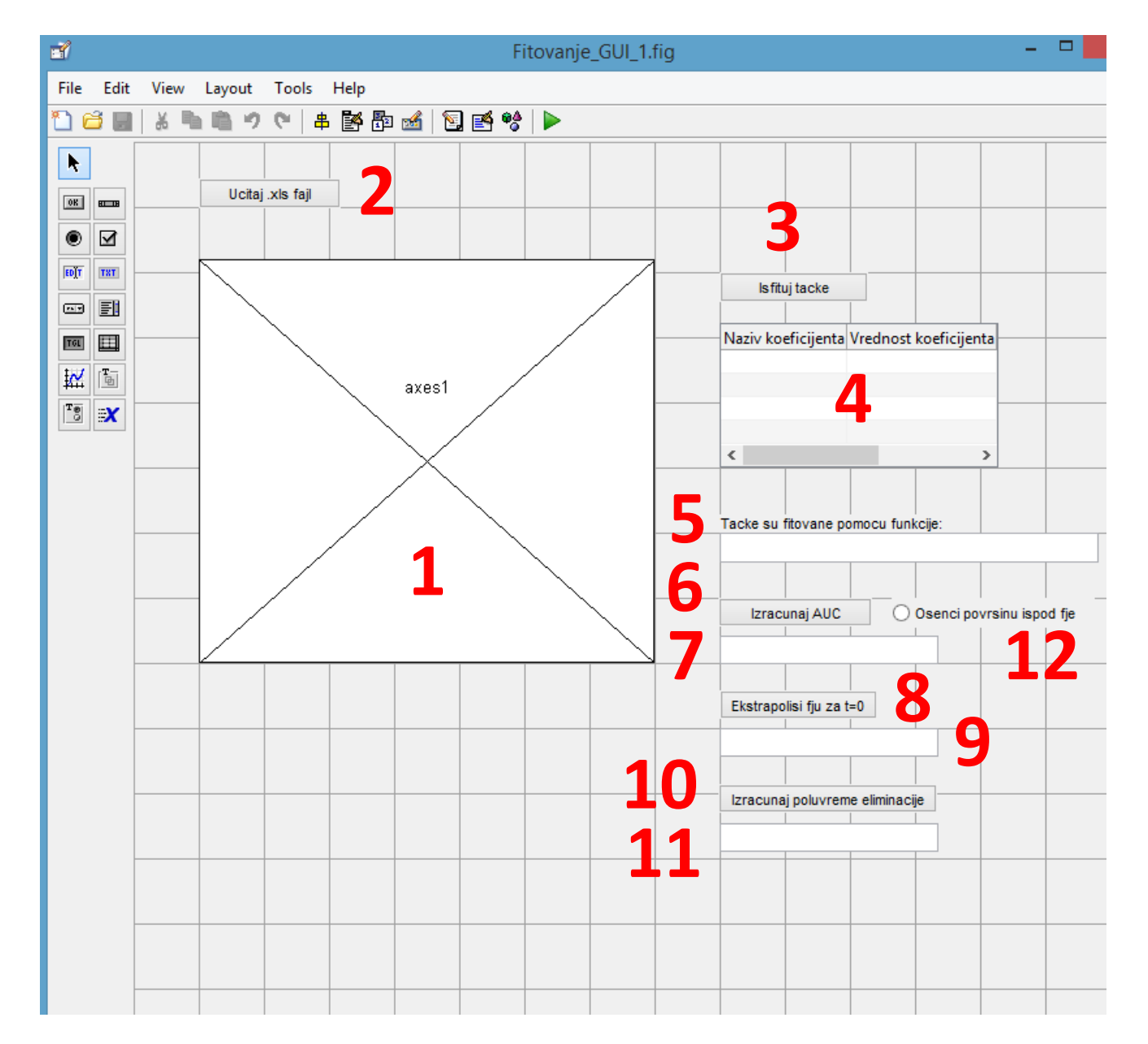

#### Kako izgleda naš Excel fajl sa tačkama koje želimo da fitujemo?

- Imamo tri kolone: A Vreme (nezavisno promenljiva), B Koncentracija (zavisno promenljiva), C- Greške
- Zapazimo da su prvi redovi naših kolina u stvari nazivi kolona a ne njihove vrednosti

| x∎     | רי פי <del>מ</del> | - <del>-</del> |                  |                     | Tabela                    | a.xls [Con | npatibility M | ode]   | - Excel        |                                                         |                |                                        | ? [       | <u>₹</u> – | ×      |
|--------|--------------------|----------------|------------------|---------------------|---------------------------|------------|---------------|--------|----------------|---------------------------------------------------------|----------------|----------------------------------------|-----------|------------|--------|
| FILE   | HOME               | INSEF          | T PAGE LAYO      | JT FOR              | RMULAS                    | DATA       | REVIEW        | VI     | EW             |                                                         |                |                                        |           |            | Sign i |
| Paste  | Calibri            | <u>U</u> -     | • 11 • A*        | _<br>▲ = =<br>• = = | = <b></b><br>= = -= += += |            | General       | •<br>9 | For Experience | nditional Forr<br>mat as Table<br>I Styles <del>-</del> | matting +<br>+ | Ernsert →<br>Er Delete →<br>E Format → | ∑ - 2<br> | r          |        |
| Clipbo | oard 🖫             |                | Font             | E.                  | Alignment                 | Fa         | Number        | F2     |                | Styles                                                  |                | Cells                                  | Editing   | J          | ~      |
| E12    | <b>*</b>           | $\times$       | ✓ fx             |                     |                           |            |               |        |                |                                                         |                |                                        |           |            | <br>Y  |
|        | А                  |                | В                |                     | C                         |            | D             |        | E              | F                                                       | G              | Н                                      | 1         | J          |        |
| 1 V    | reme (h)           |                | Koncentracija (r | g/ml)               | SD, ng/ml                 |            |               |        |                |                                                         |                |                                        |           |            |        |
| 20,    | ,25                |                | 2,75             |                     | 0,15                      |            |               |        |                |                                                         |                |                                        |           |            |        |
| 30,    | .5                 |                | 2,27             |                     | 0,22                      |            |               |        |                |                                                         |                |                                        |           |            |        |
| 4 1    |                    |                | 2,02             |                     | 0,11                      |            |               |        |                |                                                         |                |                                        |           |            |        |
| 5 3    |                    |                | 1,84             |                     | 0,2                       |            |               |        |                |                                                         |                |                                        |           |            |        |
| 6 7    |                    |                | 1,26             |                     | 0,16                      |            |               |        |                |                                                         |                |                                        |           |            |        |
| 7 12   | 2                  |                | 1,23             |                     | 0,12                      |            |               |        |                |                                                         |                |                                        |           |            |        |
| 8 24   | 4                  |                | 1,1              |                     | 0,13                      |            |               |        |                |                                                         |                |                                        |           |            |        |
| 9      |                    |                |                  |                     |                           |            |               |        |                |                                                         |                |                                        |           |            |        |

#### Pravimo kod za uvoženje tačaka iz Excel fajla (pod Tag: pushbutton1)

```
% --- Executes on button press in pushbutton1.
function pushbutton1 Callback(hObject, eventdata, handles)
                                                                          Osnovni
% hObject handle to pushbutton1 (see GCBO)
                                                                           kod
% eventdata reserved - to be defined in a future version of MATLAB
% handles structure with handles and user data (see GUIDATA)
% Uvoz tacaka iz Excel fajla
tacke=uigetfile('*.xls'); % Ucitava .xls fajl u kome se nalaze sve tacke
matrica=xlsread(tacke); % Pravi "double" matricu od svih ucitanih tacaka
                         % Promenljiva "matrica" sadrzi samo brojeve, ne i nazive kolona
% Razbijamo ucitane podatke na nazive kolona i tacke
global vrednosti; % Pravimo da je promenljiva "vrednosti" globalna (trebace nam posle)
[vrednosti, nazivi]=xlsread(tacke); % Ova zanimljiva komanda pravi dve
                                   % odvojene promenljive.
                                   % Prva je matrica "vrednosti" u kojoj su
                                   % sve vrednosti tacaka, a druga je matrica
                                   % "nazivi" koja daje samo nazive kolona.
% Crtanje grafika
```

#### Pravimo kod za crtanje grafika (pod Tag: pushbutton1)

| %Crtanje grafika                                                                                                    |
|----------------------------------------------------------------------------------------------------|
| <pre>global xdata; % Pravi da su vrednosti za podatke x-ose gobalni.<br/>% Inace, promenljivu mozemo pozvati ukucavanjem "global xdata" u Command Window.<br/>global ydata; % Pravi da su vrednosti za podatke y-ose gobalni.<br/>% Takodje, promenljivu mozemo pozvati ukucavanjem "global ydata" u Command Window.<br/>global error; % Pravi da su vrednosti za greske globalni.<br/>% Takodje, i ovu promenljivu mozemo pozvati ukucavanjem "global error" u Command Window.</pre> |
| xdata=matrica(:,1); % Kao x-vrednosti unosi tacke koje se nalaze u svim redovima<br>% "." i prvoj koloni "1"                                                                                                    |
| ydata=matrica(:,2); % Kao y-vrednosti unosi tacke koje se nalaze u svim redovima<br>% ":" i drugoj koloni "2"                                                                                                    |
| error=matrica(:,3); % Kao greske unosi tacke koje se nalaze u svim redovima<br>% ":" i trecoj koloni "3"                                                                                                    |
| errorbar(xdata,ydata,error,'-bo'); % Crta grafik sa greskama (slicno kao plot)<br>% Povezuje tacke "o" punom linijom "-", koja su plave "b"                                                                                                    |
| <pre>set(gca,'YLim',[0 vrednosti(1,2)]); % Postavlja granice za x i y osu.     % "gca" komanda daje osobine osa, a YLim opseg za Y-osu     % Y ide od 0 do broja u prvom redu matrice "vednosi" u drugoj koloni</pre>                                                                                                    |
| hold on;% Zadrzava osobine plota, tj. vezu izmedju tacakaxlabel('Vreme(h)');% Oznaka x-oseylabel('Koncentracija(ng/ml)');% Oznaka y-ose                                                                                                    |

#### Pravimo kod za fitovanje zadatom funkcijom (pod Tag: pushbutton2)

```
% --- Executes on button press in pushbutton2.
function pushbutton2 Callback(hObject, eventdata, handles)
                                                                          Osnovni
% hObject handle to pushbutton2 (see GCBO)
% eventdata reserved - to be defined in a future version of MATLAB
                                                                            kod
% handles structure with handles and user data (see GUIDATA)
% Fitovanje
global xdata; % Pravi da su vrednosti za podatke x-ose gobalni.
               % Inace, promenljivu mozemo pozvati ukucavanjem "global xadata" u Command Window.
global ydata; % Pravi da su vrednosti za podatke y-ose gobalni.
               % Takodje, promenljivu mozemo pozvati ukucavanjem "global yadata" u Command Window.
global error; % Pravi da su vrednosti za greske globalni.
                % Takodje, i ovu promenljivu mozemo pozvati ukucavanjem "global error" u Command Window.
ft=fittype(@(a1,a2,k1,k2,x) a1*exp(-k1*x)+a2*exp(-k2*x),'independent', {'x'},'dependent', {'y'}); %
Priprema fju za fitovanje
f=fit(xdata,ydata,ft);
                                   % Fituje po gornjoj funkciji, po zadatim tackama, generisuci
koeficijente a1,a2,k1,k2
plot(f,xdata,ydata,'r');
                                   % Crta isfitovanju funkciju crvenom linijom
hold all
                                   % Zadrzava isfitovanu liniju na grafiku
errorbar(xdata,ydata,error,'-bo'); % Crta tacke sa greskama (slicno kao plot)
                                   % Povezuje tacke "o" punom linijom "-", koja su plave "b"
                                  % Oznaka x−ose
xlabel('Vreme(h)');
ylabel('Koncentracija(nq/ml)'); % Oznaka y-ose
```

# Pravimo kod za "izvlačenje" koeficijenata fita (Tag: pushbutton2) i njihovo prikazivanje u tabeli (Tag: uitable1)

```
% Sada da vidimo te koeficijente i fju koje smo dobili tokom fitovanja
cfnames=coeffnames(f); % Pravi promenljivu "cfnames" koja predstavlja nazive izracunatih koeficijenata:
a1,a2,k1,k2
cfval=coeffvalues(f); % Pravi promenljivu "cfval" koja predstavlja vrednosti izracunatih koeficijenata:
a1,a2,k1,k2
resultt=table(cfnames,cfval'); % Od dobijenih rezultata tj. izracunatih koeficijenata pravi tabelu sa
                               % nazivima i vrednostima koeficijenata. Ono
                               % "'" je moralo da se stavi kod "cfval" jer
                               % MATLAB ovde pravu matricu sa 1 redom a 4
                               % kolone dok je kod "cfnames" to obrnuto.
resultc=table2cell(resultt);
                             % Od gornje tabele pravi celiju da bi moglo da se to prikaze u GUI Table
elementu (uitable1)
set (handles.uitable1, 'Data', resultc); %Ubacujemo u GUI tabelu nazive i vrednosti koeficijenata
koefal=cfval(1); % Iz matrice vrednosti koeficijenata ekstrahujemo prvi tj. al
koefa2=cfval(2); % Iz matrice vrednosti koeficijenata ekstrahujemo drugi tj. a2
koefk1=cfval(3); % Iz matrice vrednosti koeficijenata ekstrahujemo treci tj. k1
koefk2=cfval(4); % Iz matrice vrednosti koeficijenata ekstrahujemo cetvrti tj. k2
```

% Mali "hint". Ako niste sigurni kpoji koeficijet je koji, najbolje je % pozvati matricu vrednosti koeficijenata sa nazivima (ovde je to "resultt") % komandom "global resultt", pa videti koji je koji. Pravimo funkciju od izračunatih koeficijenata da bi je zatim ispisali u posebnom prozoru (Tag: edit4)

% Pravimo funkciju od izracunatih koeficijenata

```
fun=@(x) (koefa1*exp(-koefk1*x)+koefa2*exp(-koefk2*x));
```

% Prikazujemo fuknciju po kojoj je fitovano

```
set(handles.edit4,'String',['y=' num2str(koefa1) '*exp-(' num2str(koefk1) '*x)+'
num2str(koefa2) '*exp(-' num2str(koefk2) '*x)']);
```

Računamo površinu ispod fitovane krive pritiskom na dugme (Tag: pushbutton3) i prikazujemo je u posebnom prozoru (Tag: edit3)

```
% --- Executes on button press in pushbutton3.
function pushbutton3 Callback(hObject, eventdata, handles)
                                                                       Osnovni
% hObject
           handle to pushbutton3 (see GCBO)
                                                                        kod
% eventdata reserved - to be defined in a future version of MATLAB
% handles structure with handles and user data (see GUIDATA)
% Racunanje povrsine ispod fitovane krive nakon pritiska na dugme
global fun; % Mora da stoji, da bi upotrebio kreiranu funkciju
global vrednosti; % Uzima onu matricu svih brojevnih vrednosti iz .xls fajla (za granice integrala)
global donjagranica;
global gornjagranica;
donjagranica=vrednosti(1,1); % Uzima broj iz prvog reda u prvoj koloni (donja granica intergrala)
gornjagranica=vrednosti(end,1); % Uzima broj iz poslednjeg reda u prvoj koloni (gornja granica
integrala)
auc=double(integral(fun,donjagranica,gornjagranica)); % Racuna integral u zadatim granicama
```

```
set(handles.edit3,'String',[num2str(auc) ' ngh/ml']); % Ispisuje AUC u edit3 prozoru i dodaje
jedinice
```

Računamo maksimalnu vrednost funkcije ekstrapolacijom za t=0 pritiskom na dugme (Tag: pushbutton4) i to ispisuje u prozoru (Tag: edit5)

| <pre>% Executes on button press in push<br/>function pushbutton4_Callback(hObject,<br/>% hObject handle to pushbutton4 (se<br/>% eventdata reserved - to be defined<br/>% handles structure with handles and</pre> | Osnovni<br>kod                                        |    |  |  |  |  |  |  |
|----------------------------------------------------------------------------------------------------|-------------------------------------------------------|----|--|--|--|--|--|--|
| % Racunanje maksimalne vrednosti fje e<br>% dugme                                                                                                    | ekstrapolacijom za t=0 pritiskom n                    | ıa |  |  |  |  |  |  |
| global fun; % Mora da stoji da bi vid<br>global maks; % Mora da stoji da bi vid                                                                                                    | leo podatke od ranije<br>leli ovu promenljivu kasnije |    |  |  |  |  |  |  |
| <pre>maks=feval(fun,0);<br/>set(handles.edit5,'String',[num2str(maks) ' ng/ml']);</pre>                                                                                                    |                                                       |    |  |  |  |  |  |  |

# Računamo vreme za koje konc. leka padne na 1/2 od maksimalne vrednosti pritiskom na dugme (Tag: pushbutton5) i to ispisuje u prozoru (Tag: edit6)

```
% --- Executes on button press in pushbutton5.
function pushbutton5 Callback(hObject, eventdata, handles)
                                                                           Osnovni
% hObject handle to pushbutton5 (see GCBO)
                                                                            kod
% eventdata reserved - to be defined in a future version of MATLAB
% handles structure with handles and user data (see GUIDATA)
<sup>8</sup> Racunanje vremena za koje koncentracija leka padne na 1/2 od maksimalne
% vrednosti kada se pritisne duqme
global maks; % Mora da stoji da bi video podatke od ranije
global koefal; % Mora da stoji da bi video podatke od ranije
global koefa2; % Mora da stoji da bi video podatke od ranije
global koefk1; % Mora da stoji da bi video podatke od ranije
global koefk2; % Mora da stoji da bi video podatke od ranije
syms x; % Pravi da je x simbolicka promenljiva da bi radila komanda "vpasolve"
pve=vpasolve(koefa1*exp(-koefk1*x)+koefa2*exp(-koefk2*x) == maks/2,x); % Racuna vrednost x
za zadatu vrednost funkcije (koja je polovima od maksimalne vrednosti)
set(handles.edit6, 'String', [num2str(double(pve)) ' h']); % Ispisuje rezultat u prozoru
```

#### Senčimo oblast integraljene površine pomoću radio-dugmeta (Tag: radiobutton1)

```
% Sencenje integraljena povrsine ispod isfitovane fje pomocu radio-dugmeta
% --- Executes on button press in radiobutton1.
function radiobutton1 Callback(hObject, eventdata, handles)
          handle to radiobutton1 (see GCBO)
% hObject
                                                                            Osnovni
% eventdata reserved - to be defined in a future version of MATLAB
                                                                              kod
% handles structure with handles and user data (see GUIDATA)
% Hint: get(hObject, 'Value') returns toggle state of radiobutton1
global fun; % Mora da stoji, da bi upotrebio kreiranu funkciju
global donjagranica; % Mora da stoji, da bi znao donju granicu
global gornjagranica; % Mora da stoji, da bi znao gornju granicu
c=get(handles.radiobutton1, 'Value'); % Pravi promenljivu za vredost "Value" radio-dugmeta
if c==1;
                                   % Postavlja uslov da li je radio-dugme ukljuceno (br. 1 ako jeste)
xq = donjagranica:0.1:gornjagranica; % Zadaje vrednosti za x koje ce bojiti sa korakom 0.1
                           % Zadaje fju do koje ce bojiti
yg = fun(xg);
                               % Pravi promenljivu za bojeni prostor od y=0 do fje
h=area(xq, yq, 0);
set(h, 'FaceColor', 'r'); % Postavlja crvenu boju za povrsinu ispod fje
else
xg = donjagranica:0.1:gornjagranica; % Zadaje vrednosti za x koje ce bojiti sa korakom 0.1
                                  % Zadaje fju do koje ce bojiti
yg = fun(xg);
                                  % Pravi promenljivu za bojeni prostor od y=0 do fje
h=area(xq, yq, 0);
set(h, 'FaceColor', 'w');
                                   % Postavlja belu boju tj. obezbojava povrsinu ispod fje
end
```

#### Dodamo "Static text" gde treba, i program je završen

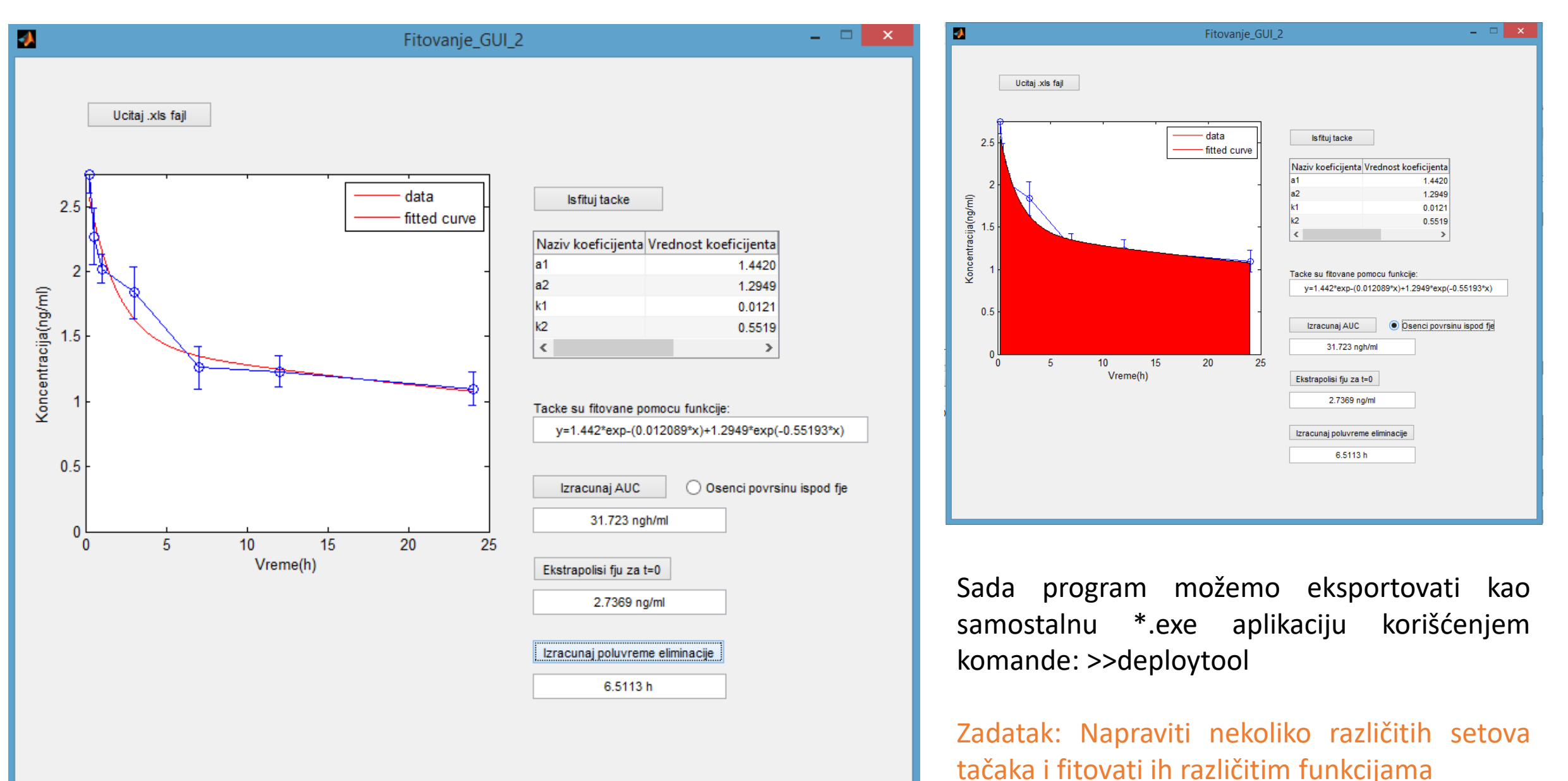